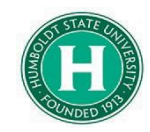

## Allocating Funds in Concur

## DATE OF LAST UPDATE

## LAST UPDATED BY

July 28, 2022

Bethany Rapp

| STEP                                                                                                    | ACTIVITY                                                                                                    |
|----------------------------------------------------------------------------------------------------|----------------------------------------------------------------------------------------------------|
| What are<br>Allocations?                                                                                                    | Allocations in Concur allow you to assign different chartfields (i.e. funds, departments, etc.) to different travel expenses. For example, if part of your travel is being covered by HM500 and the rest is being covered by a different fund (or funds), this guide is for you.                                                                                            |
| If you are using multiple<br>funding sources for travel,<br>you'll need to allocate<br>funds when you initiate<br>your trip request, and<br>again when you create<br>your expense report after<br>you return from traveling<br>to receive the proper<br>travel authorizations.    | <ul> <li>Part 1- Travel Request: allocating expenses in your request gives you the initial authorization to use certain funds prior to traveling.</li> <li>Part 2- Expense Report: allocating an expense report happens after you travel. Allocating an expense report identifies which funds will actually be charged.</li> </ul>                                          |
| Part 1                                                                                                    | ALLOCATING A TRIP REQUEST (before traveling)                                                                                                    |
| ALLOCATING A TRIP<br>REQUEST (before<br>traveling)<br>Proceed with your new<br>request as you normally<br>would (by selecting<br>"Create New Request"<br>and filling out the header<br>as is standard).<br>Then, add expenses<br>to your request by<br>clicking the blue<br>"Add" | SAP Concur C Requests Travel Expense Approvals Reporting + App Center     Manage Requests   Manage Requests   Manage Requests     Manage Requests     Manage Requests     Manage Requests     Manage Requests     Manage Requests     Manage Requests     Manage Requests     Manage Requests     Not subMitteb   09/01/2022   Allocation Example     \$1,355.00   Approved |

|                                                                                                    | Manage Requests Process Requests                                                                                                    |                             |              |                |
|----------------------------------------------------------------------------------------------------|----------------------------------------------------------------------------------------------------|-----------------------------|--------------|----------------|
|                                                                                                    | Allocation Example \$1,350.00 to Not Submitted   Request ID: 6NRG                                                                                                    | C                           | Copy Request | Submit Request |
| After expected                                                                                                    | EXPECTED EXPENSES                                                                                                    |                             |              |                |
| expenses are added,                                                                                                    |                                                                                                    | Data =                      | Amount 1     | Degreested 1   |
| select the expense                                                                                                    | Hotel Reservation Long Beach, California                                                                                                    | 09/01/2022                  | \$550.00     | \$550.00       |
| clicking the box to the                                                                                                    | Air Ticket     McKinleyville (ACV) - Los Angeles (LAX) · Round Trip                                                                                                    | 09/01/2022                  | \$500.00     | \$500.00       |
| left of the expense line,<br>then select " <b>Allocate</b> "                                                                           | Registration/Fees                                                                                                    | 09/01/2022                  | \$300.00     | \$300.00       |
| from the row of blue                                                                                                    |                                                                                                    |                             |              | \$1,350.00     |
| select all expense lines if<br>total amount is being<br>split between chartfields<br>rather than specific<br>expenses).                |                                                                                                    |                             |              |                |
| will allow you to allocate                                                                                                    | Allocate<br>Expenses: 1   \$300.00                                                                                                    |                             |              | ×              |
| based on percent                                                                                                    | Percent Amount                                                                                                    |                             |              |                |
| amount you want to                                                                                                    | Amount Allocated \$300.00 © Re<br>\$300.00 100% 0%                                                                                                    | emaining \$0.00             |              |                |
| come from a certain                                                                                                    | Default Allocation                                                                                                    |                             |              | Percent %      |
| (specific amount coming                                                                                                    | HMCMP-HM500-D30003                                                                                                    |                             |              | 100            |
| from the chartfields).                                                                                                    |                                                                                                    |                             |              | _              |
|                                                                                                    | No Allocations<br>This expense is assigned to your default allocation shown above. Click the allocate button to allocate part or all o                                    | of this expense differently | L.           |                |
|                                                                                                    |                                                                                                    |                             |              |                |
|                                                                                                    | <                                                                                                    |                             | Ca           | ncel Save      |
|                                                                                                    |                                                                                                    | CV.                         | D Con        |                |
| Click the blue " <b>Add</b> " to<br>add the new chartfield,<br>which opens up this<br>screen. Add the new<br>chartfield here by typing | Add Allocation<br>+ New Allocation<br>Business Unit *<br>Favorite Allocations<br>* Require<br>Fund *<br>Fund *<br>(HM592) HM592 - ADV TRAVEL PASS THROUGH<br>Decartment * | ×<br>ired field             |              |                |
| in and selecting from the                                                                                                    | T ~ (D30003) D30003 - ACCOUNTS PAYABLE                                                                                                    |                             |              |                |
| and hit " <b>Save</b> ".                                                                                                    | Program                                                                                                    | 2                           |              |                |
|                                                                                                    | Search by Text                                                                                                    | ~                           |              |                |
|                                                                                                    | Cancel                                                                                                    | Save                        | ently.       |                |

| The chartfield will appear<br>here as shown. This is<br>where you can select<br><b>Percent</b> allocated or<br><b>Amount</b> allocated by<br>selecting the preferred<br>tab at the top, then you<br>can edit the actual<br>percentage or amount to<br>the far right of the<br>chartfield. You can add<br>more than one chartfield<br>on each expense. Select<br>"Save" once done | Allocate Expenses: 1 \$300.00  Percent Amount Amount Amount Amount Amount S300.00 0% Default Allocation Code HMCMP-HM500-D30003  Add Edit Remove Save as Favorite Business Unit 1, Fund 1, Department 1, Program 1, Class 1, Project 1, HMCMP-Humboldt State HM522-ADV TRAVEL PASS D30003-ACCOUNTS PAYABLE | x ng \$0.00 Percent % 0  Code  Percent % HMCMP-HM592- 100 Cancel Save                                                                                                    |
|----------------------------------------------------------------------------------------------------|----------------------------------------------------------------------------------------------------|----------------------------------------------------------------------------------------------------|
| After hitting Save, it will<br>take you back into the<br>main page of your<br>request. Expense lines<br>that were allocated will<br>now say "Allocated" on<br>the right hand side under<br>the total of that line.                                                                                                    | Expense type 1       Details 1         Hotel Reservation       Long Beach, California         Air Ticket       McKinleyville (ACV) - Los Angeles (LAX) : Round Trip         Registration/Fees       Registration/Fees                                                                                      | Date \equiv Amount ↑↓         Requested ↑↓           09/01/2022         \$550.00         \$550.00           09/01/2022         \$500.00         \$500.00           09/01/2022         \$300.00         \$300.00           Allocated         Allocated         \$500.00 |

|                                                                                                    | Allocation<br>Not Submitted   F                                         | Exam<br>Request ID: | 6NRG                  |
|----------------------------------------------------------------------------------------------------|-------------------------------------------------------------------------|---------------------|-----------------------|
| the allocations by<br>clicking the " <b>Request</b><br><b>Details</b> " dropdown and<br>then selecting<br>" <b>Allocation Summary</b> " | Request Details V<br>Request<br>Edit Request Header<br>Request Timeline | Print/Share         | Contraction Attaching |
|                                                                                                    | Audit Trail<br>Allocation Summary                                       | e↑↓                 | Deta                  |
|                                                                                                    | Hotel Res                                                               | ervation            | Lon                   |

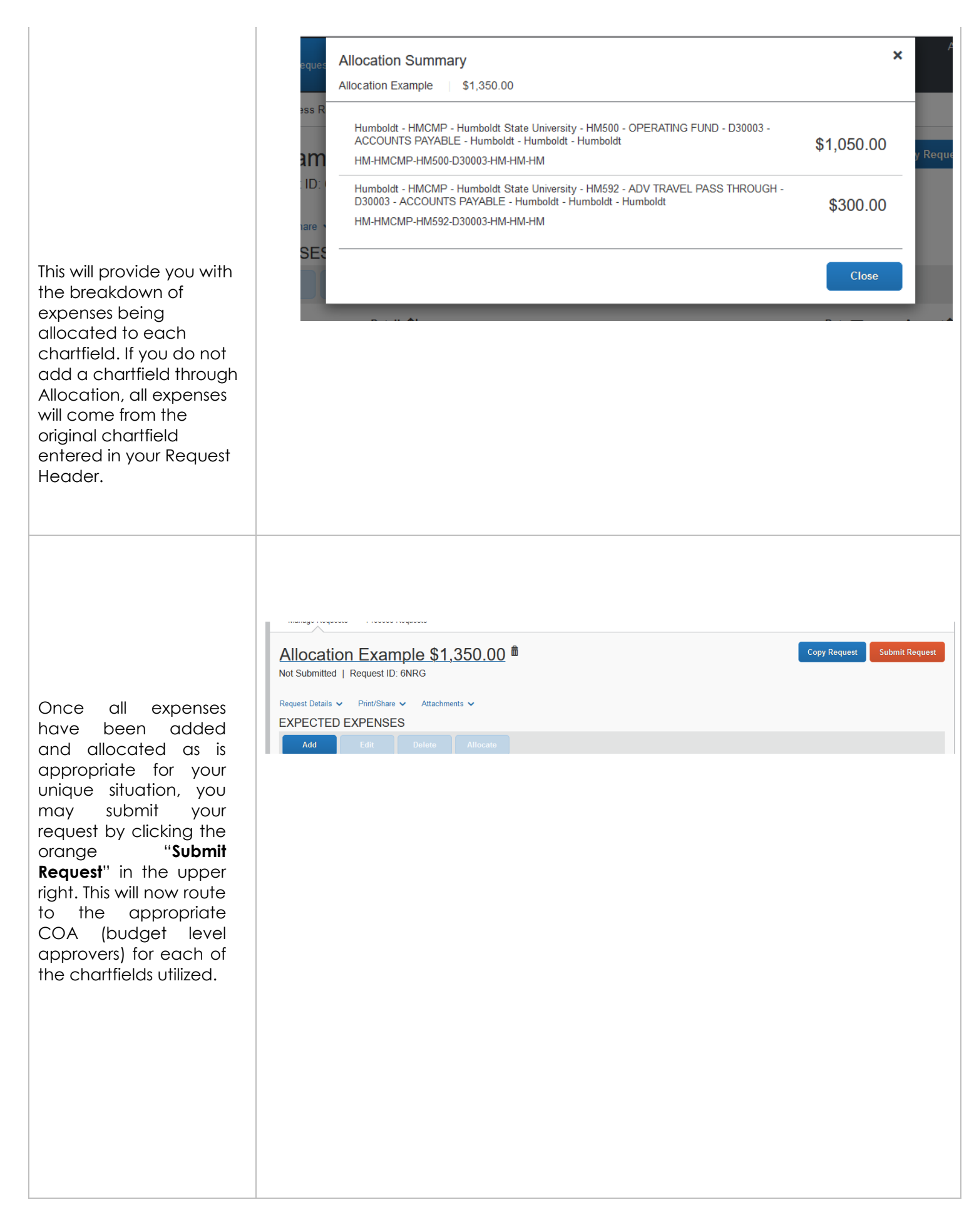

|                                                                                                    | ALLOCATING EXPENSES IN YOUR EXPENSE REPORT                                                                                                    |
|----------------------------------------------------------------------------------------------------|----------------------------------------------------------------------------------------------------|
| Part 2                                                                                                    | It is important to keep in mind, the allocations in your Request will not carry over to your expense<br>report. Allocating in the Request allows the Request to route appropriately for budget approval.<br>Allocating in your Expense Report is where specific expenses (or total amounts) are being assigned<br>to specific chartfields.                                                                                                    |
| First, go to your approved<br>Request, and click the<br>orange " <b>Create Expense</b><br><b>Report</b> " in the upper right<br>hand corner to create an<br>Expense Report linked to<br>your request. | More Actions V Create Expense Report                                                                                                    |
| Add your expenses from<br>the trip by clicking the<br>blue " <b>Add Expense</b> ".                                                                                                    | Example Allocate \$1,260.00       Image: Comparison of Comparison of Compar |

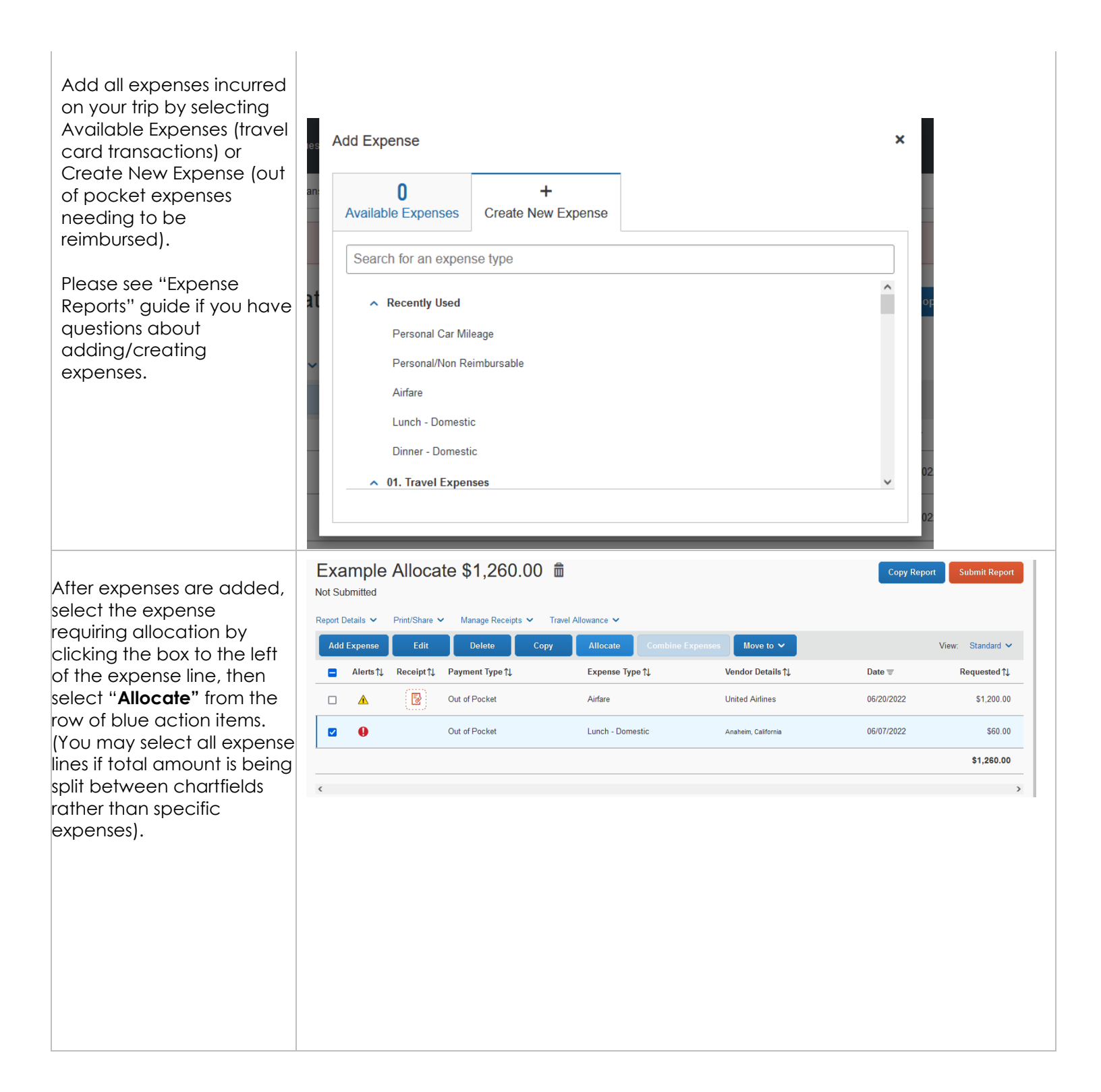

This will open a box that will allow you to allocate based on percent (percentage of total amount you want to come from a certain chartfield) or by amount (specific amount coming from the chartfields).

| Expenses: 1                            | \$60.00     |             |                                                                         |                                                                                   |       |
|----------------------------------------|-------------|-------------|-------------------------------------------------------------------------|-----------------------------------------------------------------------------------|-------|
| Amount<br>\$60.00<br>Default Allocatio | Percent     | Amount      | Alocatina 560.00<br>100%6                                               | © Demanding<br>0%                                                                 | 80.00 |
| Code<br>HMCMP-HMS                      | Edit Remove |             |                                                                         |                                                                                   |       |
|                                        |             | This expens | No Alloc<br>e is assigned to your default allocation shown above. Clici | cations<br>Is the allocate button to allocate part or all of this expense differe | ntry. |
|                                        |             |             |                                                                         |                                                                                   |       |
|                                        |             |             |                                                                         |                                                                                   | (     |

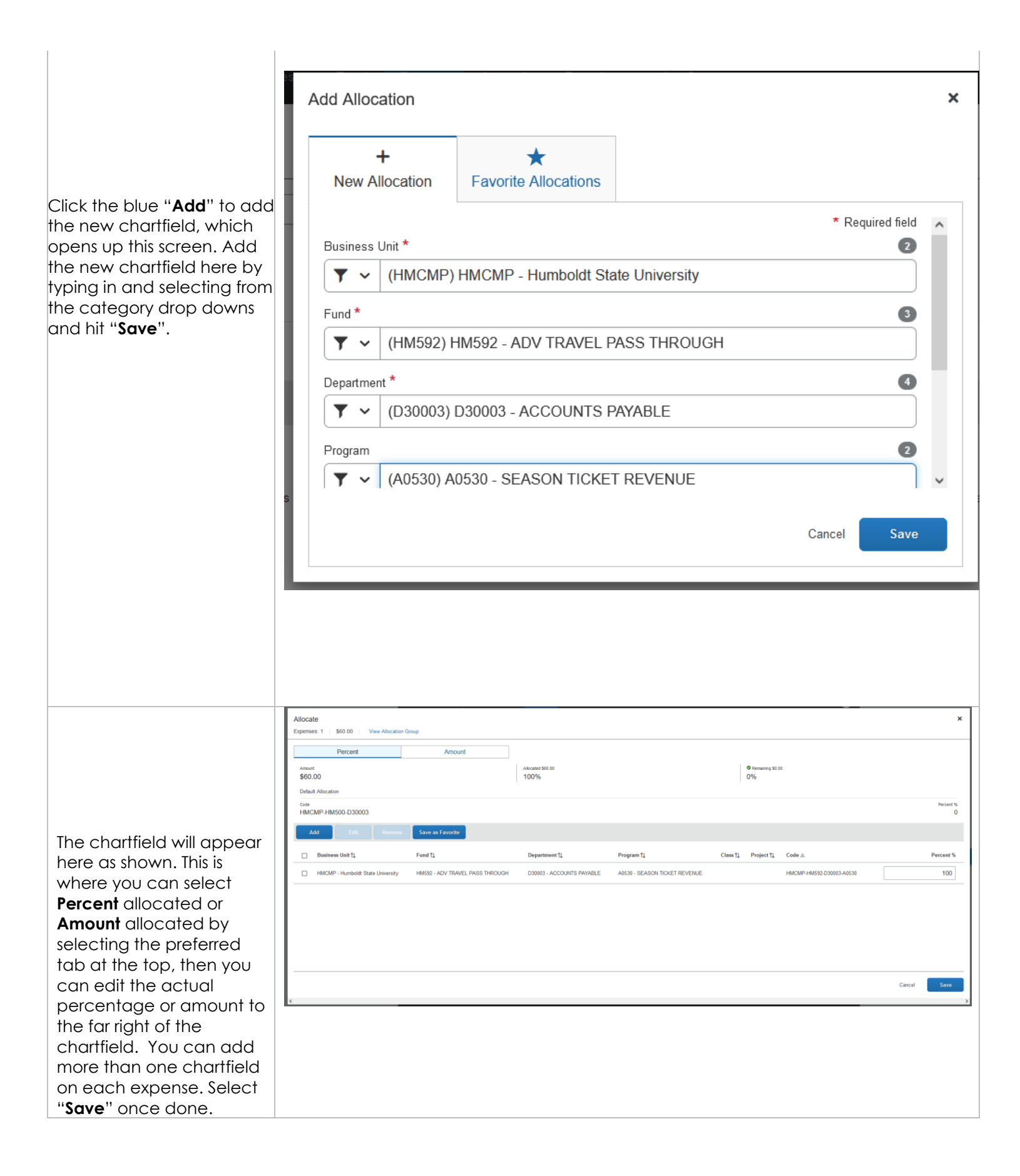

| After hitting Save, it will<br>take you back into the<br>main page of your<br>expense report. Expense<br>lines that were allocated<br>will now say "Allocated"<br>on the right hand side<br>under the total of that<br>line.                      | Report Details       Print/Share       Manage Receipt         Add Expense       Edit       Delete         Alerts 1↓       Receipt 1↓       Payment Type 1↓         ▲       💽       Out of Pocket         ●       Out of Pocket       Out of Pocket                                                                                                    | As V Travel Allowance V<br>Copy Allocate Combine Expe<br>Expense Type †1<br>Airfare<br>Lunch - Domestic                              | Inses Move to Vendor Details 1.<br>United Airlines<br>Ansheim, California | Vi<br>Date =<br>06/20/2022<br>06/07/2022 | ew: Standard ✓<br>Requested †↓<br>\$1,200.00<br>Allocated<br>\$1,260.00 |
|----------------------------------------------------------------------------------------------------|----------------------------------------------------------------------------------------------------|----------------------------------------------------------------------------------------------------|---------------------------------------------------------------------------|------------------------------------------|-------------------------------------------------------------------------|
| You may double check<br>the allocations by<br>clicking the " <b>Report</b><br><b>Details</b> " dropdown and<br>then selecting<br>" <b>Allocation Summary</b> "                                                                                    | Example Allocate \$ Not Submitted Report Details  Print/Share  Ma Report Totals Report Totals Report Timeline Audit Trail Allocation Summary Linked Add-ons Manage Requests United State Conternation Conternation Con | 1,260.00<br>nage Receipts ∽<br>Delete<br>ent Type 1↓<br>Pocket                                                                       |                                                                           |                                          |                                                                         |
| This will provide you with<br>the breakdown of<br>expenses being<br>allocated to each<br>chartfield. If you do not<br>add a chartfield through<br>Allocation, all expenses<br>will come from the<br>original chartfield<br>entered in your Report | Allocation Summary<br>Example Allocate \$1,260.00<br>The sum of allocation amounts may not exactly<br>Code 1↓<br>HMCMP-HM500-D30003<br>HMCMP - Humboldt State University - HM500 - 0<br>PAYABLE<br>HMCMP-HM592-D30003-A0530<br>HMCMP - Humboldt State University - HM592 - ,<br>ACCOUNTS PAYABLE - A0530 - SEASON TICK                                                                                                    | match the expense amount due to rounding.<br>DPERATING FUND - D30003 - ACCOUNTS<br>ADV TRAVEL PASS THROUGH - D30003 -<br>(ET REVENUE | ×<br>Amount च<br>\$1,200.00<br>\$60.00                                    |                                          |                                                                         |

| Once all expenses have<br>been added and<br>allocated as is<br>appropriate for your<br>unique situation, you may<br>submit your request by<br>clicking the orange<br>" <b>Submit Report</b> " in the<br>upper right. This will now<br>route to the appropriate<br>COA (budget level<br>approvers) for each of<br>the chartfields utilized. | Example Allocate \$1,260.00   Report Datais   Print/Share   Manage Receipts   Travel Allowance |
|----------------------------------------------------------------------------------------------------|------------------------------------------------------------------------------------------------|
|                                                                                                    |                                                                                                |
|                                                                                                    |                                                                                                |